## Nahr <sup>[]</sup> ame ch <sup>[]</sup> baj <sup>[]</sup> ce DLL kni <sup>[]</sup> nice - Naos <sup>®</sup> <sup>©</sup> 2010

Napísal Kristi Patlevi? Sobota, 25 September 2010 16:46 -

<img src="http://digitalacropolis.us/wp-content/uploads/2010/08/dll.jpg" border="0" />Ur?ite sa V@ niekedy stalo, @e ste si chceli spusti? program, ktor@ vyu@@al syst@ov@kni@nice a vyhodilo V\* to error v tabulke s ch\*baj\*cou kni\*nicou. My V\* prin\*me n\*od ako tento proble vyrieei?. Viac si pre?eate v celom ?leku. <table style="padding: 0px; margin: 0px;" border="0" cellspacing="0" cellpadding="0" width="100%"> <tr style="padding: 0px; margin: 0px;"> <div class="postbody" style="font-size: 12px; padding: 0px; margin: 0px;"><strong style="padding: 0px; margin: 0px;">Ako znovu nahra? DLL s&bory.</strong><br style="padding: 0px; margin: 0px;" />Stiahnite si kni&nicu a nakop@uj do zlo@ky s programom, v ktorej kni@nica ch@ba.<br style="padding: 0px; margin: 0px;" />Ak to nepom, vysk@@aite n@ody uveden@ni@@ie.<br style="padding: 0px; margin: 0px;" /><br style="padding: 0px; margin: 0px;" /><strong style="padding: 0px; margin: 0px;">Ak chyba pretrv@a, vysk@@aite toto:</strong><br style="padding: 0px; margin: 0px;" /> <ul style="margin-top: 0px; margin-right: 0px; margin-bottom: 0px; margin-left: 1.5em; padding: 0px;"> <li style="margin-top: 0px; margin-right: 0px; margin-bottom: 0px; margin-left: 1.5em; padding: 0px;">1.) Stiahnite kni@nicu style="margin-top: 0px; margin-right: 0px;">1.) Stiahnite kni@nicu margin-bottom: 0px; margin-left: 1.5em; padding: 0px;">2.) Rozbalte kni@nicu do systemov@o adres@a. (klasick@ to je C:WindowsSystem - Windows 95/98/Me [C:WINNTSystem32] -Windows NT/2000 [C:WindowsSystem32] - Xp, Vista, W7) margin-right: 0px; margin-bottom: 0px; margin-left: 1.5em; padding: 0px;">3.) Ak sa V bude p@ta?, ?i chcete prekop@ova? d@a, daite ANO,<span style="color: #ff0000; padding: 0px; margin: 0px;"> odor@?ame zal@ova? si p@odne d@a (kni@nice)</span> style="margin-top: 0px; margin-right: 0px; margin-bottom: 0px; margin-left: 1.5em; padding: 0px;">4.) Re@tartuite po?@a? <br style="padding: 0px; margin: 0px;" /><strong style="padding: 0px; margin: 0px;">Ak probl@ pretrv@a je tu e@te 1 mo@nos?.</strong><br style="padding: 0px; margin: 0px;" /> <ul style="margin-top: 0px; margin-right: 0px; margin-bottom: 0px; margin-left: 1.5em; padding: 0px;"> <li style="margin-top: 0px; margin-right: 0px; margin-bottom: 0px; margin-left: 1.5em; padding: 0px;">1.) Kliknite na @tart a vyberte Spusti? (Windows+R) style="margin-top: 0px; margin-right: 0px; margin-bottom:" 0px; margin-left: 1.5em; padding: 0px;">2.) Nap@e CMD a stla?te Enter (Ak pou@@ate Windows ME, nap@e COMMAND) margin-bottom: 0px; margin-left: 1.5em; padding: 0px;">3.) Nap@e regsvr32 "n@ovkni@nice.dll" a stla?te Enter. margin: 0px;">Jedn@sa o kni@nice s dll-files</em>.</div> <div><a href="http://www.artio.net" style="font-size: 8px; visibility: visible; display: inline;" title="Web development, Joomla, CMS, CRM, Online shop software, databases">Joomla SEF URLs by Artio</a></div>